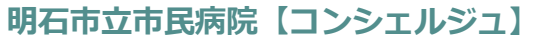

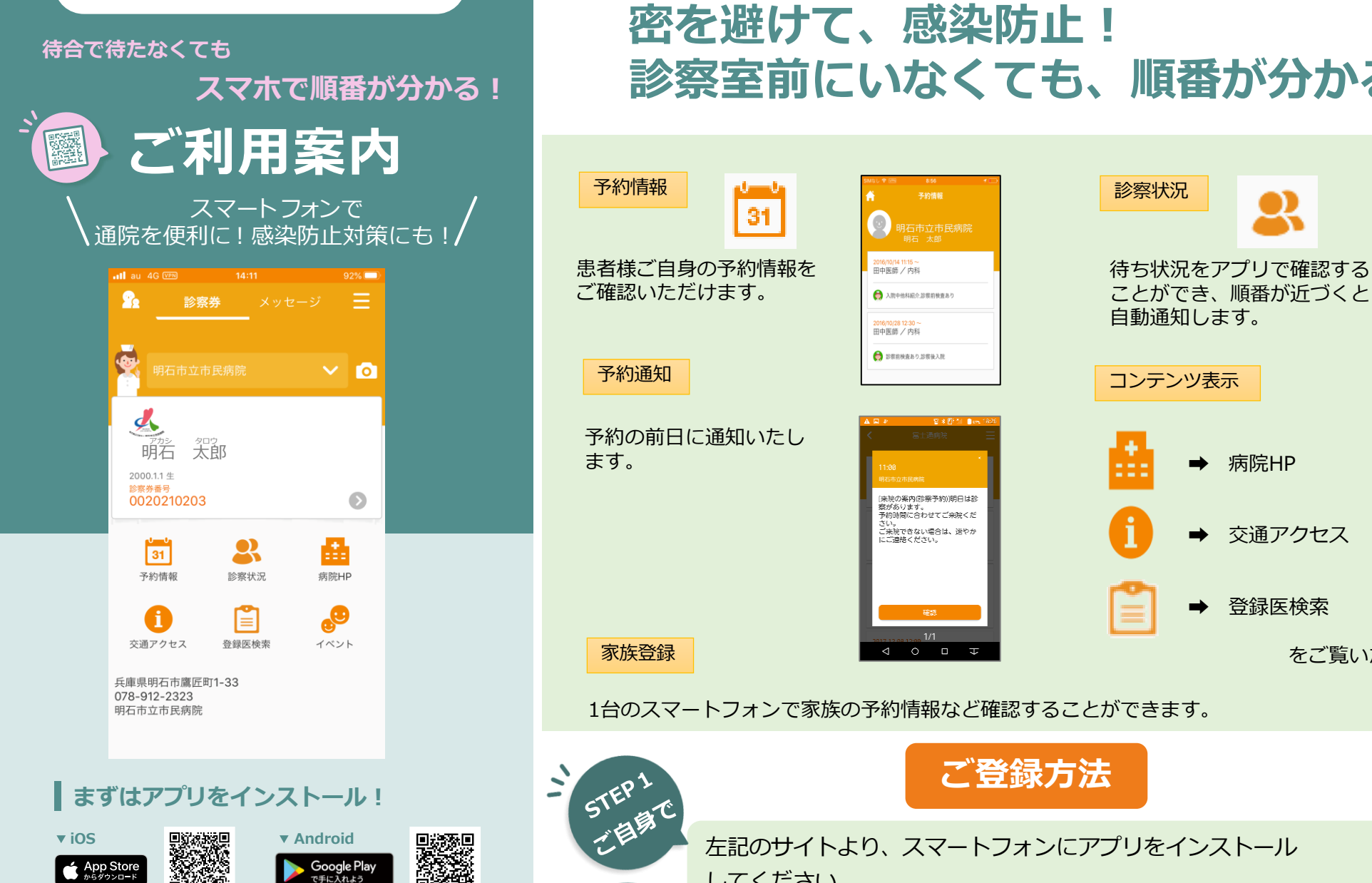

※AppleおよびAppleロゴは、AppleInc.の商標です。AppStoreはAppleInc.のサービスマークです。 ※Google Play およびGoogle Playロゴは、Google LLCの商標です。

※本アプリはタブレットには対応しておりません。

検索 HOPE コンシェルジュ

## 診察室前にいなくても、順番が分かる!

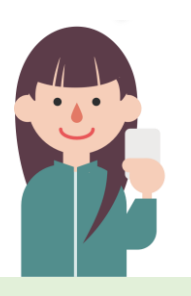

画像はイメージです

患者iD1234567890様 次にお呼び出しいたします。 診療室の前でお待ちください。

论你到名内利 医肺名:田中医師 診療室名:内科1診

診察状況お知らせ

コンテンツ表示 病院HP 交通アクセス 登録医検索 をご覧いただけます。

左記のサイトより、スマートフォンにアプリをインストール してください。 STEP 2 利防で 初回の登録は、病院内の登録サポートデスクで行います。 ※診察券をお持ちになり、ご本人様がお越しください。 1.コンシェルジュアプリ以外のスマートフォン操作に関するご質問は、お受けできませんのでご了承ください。

2.アプリを利用するうえで、「カメラ機能」「通知機能」については、[許可]をお願いいたします。

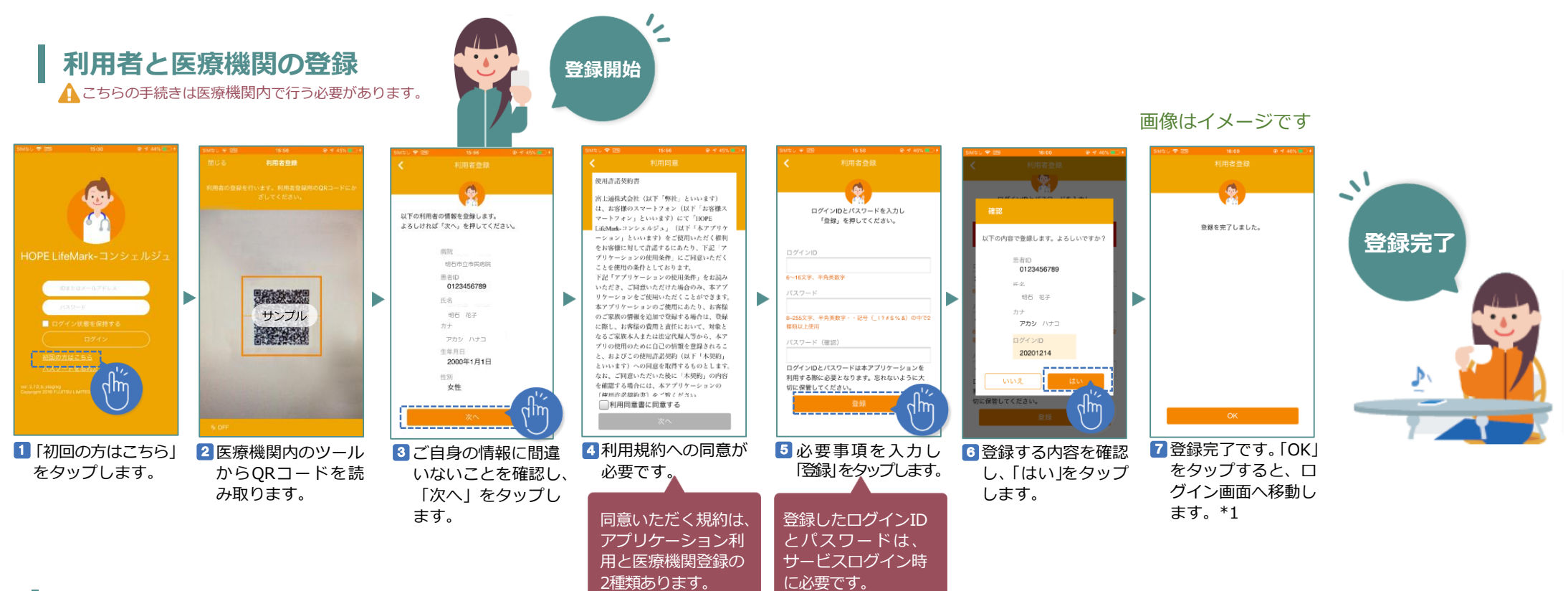

× 🖸

Ø

登録完了

8

診察状況

31

31

## 家族の登録

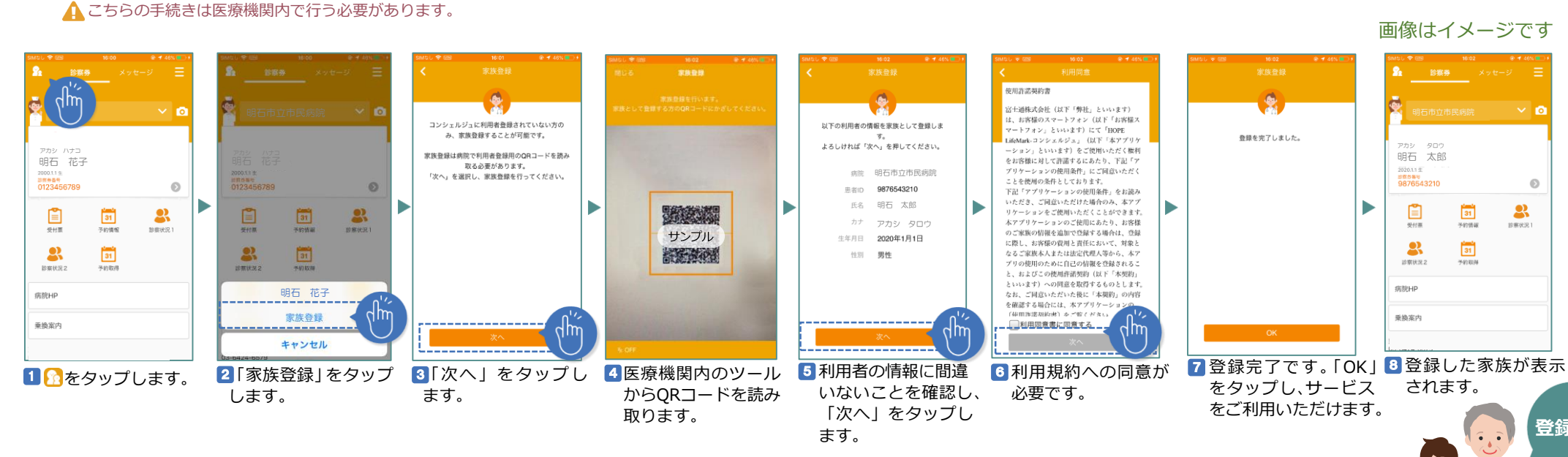

\*1 ログインから24時間経つと自動的にログアウトします。ログイン状態を保持するにはログイン画面の「ログイン状態を保持する」にチェックを付けてログインします。